## **Certifications Set up**

#### 1. Setting up Certifications

Welcome to the second video on setting up Programs and Certifications. If you haven't set up a Program yet, please refer back to the first video before watching this one. To set up certifications, we will start by going to the Admin Cog.

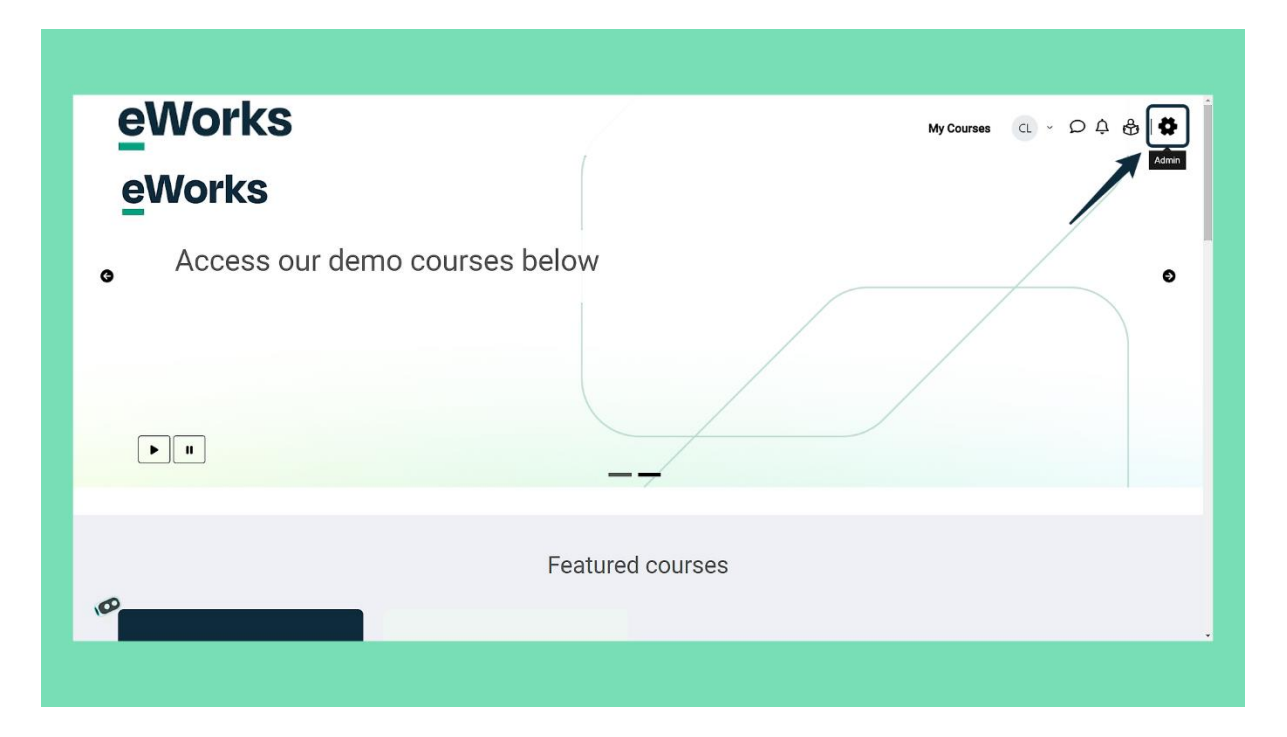

#### 2. Site Administration

Select 'Site administration'.

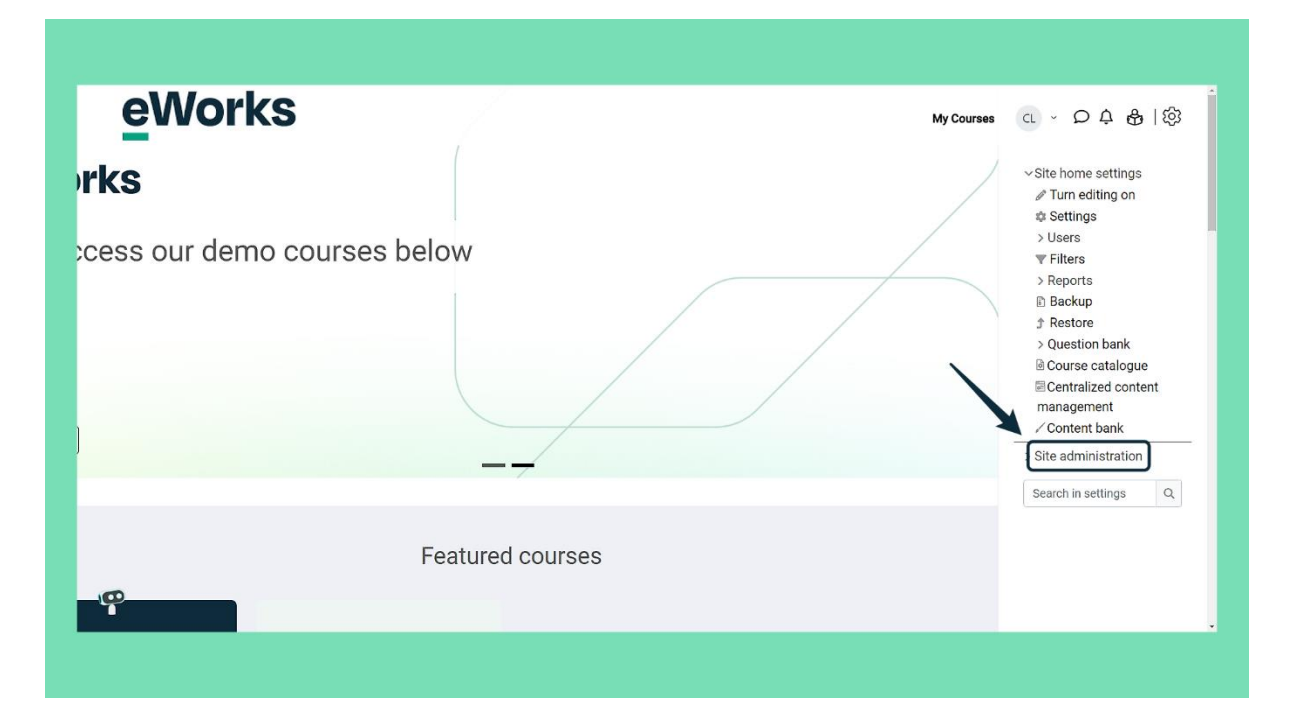

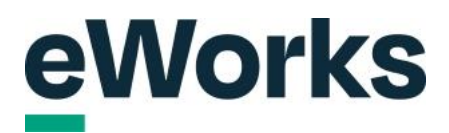

#### 3. Certifications Menu

Select the 'Certifications' option.

| eWorks                     | My Courses | ແ - ဝ၃ & Iĝ                                                                                                    |
|----------------------------|------------|----------------------------------------------------------------------------------------------------|
| elcome to our Sandbox site |            | <ul> <li>&gt; Question bank</li> <li>&gt; Question bank</li> <li>&gt; Course catalogue</li> <li>= Centralized content<br/>management</li> <li>&gt; Content bank</li> <li>&gt; Site administration</li> <li>&gt; Notifications</li> <li>⇒ Registration</li> <li>⇒ Advanced features</li> <li>&gt; Users</li> <li>&gt; Courses</li> <li>&gt; Grades</li> <li>&gt; Programs</li> <li>Certifications</li> </ul> |
| Featured courses           |            | > Badges<br>> H5P<br>> License<br>> Certificates<br>> Location<br>> Language<br>> Messaging                                                                                                    |

## 4. Certification Management

Click on Certification Management.

| eWorks                     | My Courses | ထ - ဝင် မြီ (ထို                                                                                                    |
|----------------------------|------------|----------------------------------------------------------------------------------------------------|
| elcome to our Sandbox site |            | <ul> <li>&gt; Question bank</li> <li>&gt; Question bank</li> <li>© Course catalogue</li> <li>© Centralized content<br/>management</li> <li>~ Content bank</li> <li>~ Site administration</li> <li>N Notifications</li> <li>© Registration</li> <li>© Advanced features</li> <li>&gt; Users</li> <li>&gt; Courses</li> <li>&gt; Grades</li> <li>&gt; Programs</li> <li>~ Certifications</li> </ul> |
| Featured courses           |            | Commencement     Certification settings     Certification custom     fields     Competencies     Sadges     H5P                                                                                                    |

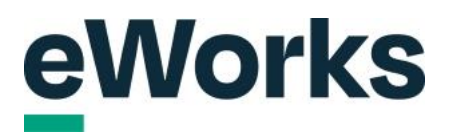

### 5. Add a new Certification

Click on add certification.

| eWorl                        | KS                       |              |             | My Courses  | ာ ငင်္ မြီးဖြ            |
|------------------------------|--------------------------|--------------|-------------|-------------|--------------------------|
| Home / Site administration / | Certification management |              |             |             |                          |
| Certificati                  | on management            |              |             |             |                          |
| Active Archived              |                          |              |             |             | All certifications (9) • |
| Search                       | Q                        |              |             |             | Add certification        |
| Category                     | Certification name *     | Candidate ID | Description | Assignments | Public                   |
| System                       | Certification TEST       | 123          |             | 2           | Yes                      |
| System                       | Emergency Evacuation     | Test         |             | 1           | Yes                      |
| System                       | eWorks Certification     | 999          |             | 0           | No                       |
| System                       | eWorks Test              | 988          |             | 0           | No                       |
| System                       | First Aid                | 1            |             | 0           | No                       |
| System                       | TEST                     | 2132333      |             | 0           | No                       |
| System                       | TEST                     | 987          |             | 1           | No                       |

## 6. Certification Name Field

Enter the name of the certification in the designated field.

| evvo                      | rks                          | Add certification            |     |   | × <sup>/ly Courses</sup>              |                          |
|---------------------------|------------------------------|------------------------------|-----|---|---------------------------------------|--------------------------|
| Home / Site administratio | on / Certification managemen | Certification name           |     | 7 | · · · · · · · · · · · · · · · · · · · |                          |
| Certifica                 | ition man                    | Candidate ID                 |     |   | .*                                    |                          |
| Active Arch               | ived                         | Context                      |     |   | *                                     | All certifications (9) • |
|                           | Q                            | × System                     |     |   |                                       | Add certification        |
|                           | Cert                         | Search 🔻                     |     |   | gnments                               |                          |
| System                    |                              | Tags<br>Manage standard tags |     |   |                                       | Yes                      |
| System                    | 0 E                          | No selection                 |     |   |                                       | Yes                      |
| System                    | <b>6</b>                     | Enter tags 🔻                 |     |   |                                       | No                       |
| System                    | <b>o</b> e                   | Certification image          |     |   |                                       | No                       |
| System                    | 0.8                          | ▶ 🔛 Files                    |     | 1 |                                       | No                       |
| System                    | 0.1                          |                              |     |   |                                       | No                       |
| Cutton                    |                              | 1                            | 901 |   | -                                     | No                       |

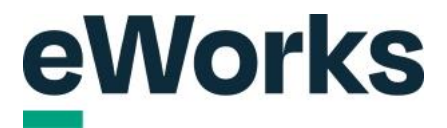

## 7. Certification settings

These are similar settings to the Program set-up. You can use the same ID as your program if you like.

| evvo                     | rks                          | Add certification            |      |   | × Wy Courses |                          |
|--------------------------|------------------------------|------------------------------|------|---|--------------|--------------------------|
| Home / Site administrati | on / Certification managemen | Certification name           |      | _ |              |                          |
| Cortifies                | tion mon                     | New Certification            |      |   |              |                          |
| Gertinua                 | nonman                       | Candidate ID                 |      |   | .*           |                          |
| Active Arch              | lived                        | Contout                      |      |   |              | All certifications (9) • |
|                          |                              | × System                     |      |   | *            | Add certification        |
|                          | Cert                         | Search V                     |      |   | gnments      |                          |
| System                   |                              | Tags<br>Manage standard tags |      |   |              | Yes                      |
| System                   |                              | No selection                 |      |   |              | Yes                      |
| System                   | • e                          | Enter tags 🔻                 |      |   |              | No                       |
| System                   | i e                          | Certification image          |      |   |              | No                       |
| System                   |                              | Files                        |      | 1 |              | No                       |
| System                   | . 1                          |                              |      |   |              | No                       |
| Suctam                   | - T                          |                              | 1011 | 1 |              |                          |

#### 8. Add Certification Button

Once you're done, click on "Add Certification."

| evvo                       | IKS             | dd certification<br>Enter tags                | × My Courses |                          |
|----------------------------|-----------------|-----------------------------------------------|--------------|--------------------------|
| Home / Site administration | ntion managemen | ertification image                            |              |                          |
| Active Arch                | ived            |                                               |              | All certifications (9) • |
|                            | 9               | You can drag and drop files here to add them. |              | Add certification        |
|                            | Certi           | scepted file types;                           | ignments     |                          |
| System                     | e c             | nage (PNG).png                                |              | Yes                      |
| System                     | 0 E             | escription                                    |              | Yes                      |
| System                     | • e             |                                               |              | No                       |
| System                     | • e             |                                               |              | No                       |
| System                     | • F             |                                               |              | No                       |
| System                     | 0.1             | Add certification Cancel                      |              | No                       |
| 9<br>System                | © Too           | 901                                           |              | No                       |

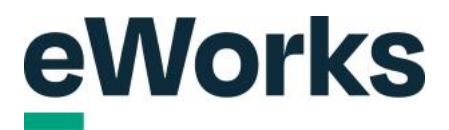

## 9. Period Settings Tab

Click on the period settings tab to set up certification windows.

| eWorks                                      |                                                             | My Courses に、 の                   |
|---------------------------------------------|-------------------------------------------------------------|-----------------------------------|
|                                             |                                                             |                                   |
| Home / Site administration / Certification  | lanagement                                                  |                                   |
| New Certifica                               | ion                                                         |                                   |
|                                             | 1                                                           |                                   |
| General Period settings                     | Visibility settings Assignment settings Notifications Users |                                   |
| Full name:                                  | New Certification                                           |                                   |
| Candidate ID:                               | 99645                                                       |                                   |
| Category:                                   | System                                                      |                                   |
| Description:                                | No                                                          |                                   |
| Archived.                                   | 140                                                         |                                   |
| Edit                                        |                                                             |                                   |
|                                             |                                                             |                                   |
|                                             |                                                             |                                   |
| Documentation for this page                 |                                                             | English - United States (en_us) • |
| Built with Open LMS, a Moodle-based product |                                                             |                                   |
| 3                                           |                                                             |                                   |
| lista retention summary                     |                                                             |                                   |

## 10. Certification Settings

Click on the certification settings cog.

| eWorks                                            |                                                           | My Courses CL ~ の 众 会   袋 |
|---------------------------------------------------|-----------------------------------------------------------|---------------------------|
| Home / Site administration / Certification manage | ment                                                      |                           |
| New Certificatio                                  |                                                           |                           |
|                                                   | 11                                                        |                           |
| General Period settings V                         | sibility settings Assignment settings Notifications Users |                           |
| Certification                                     |                                                           |                           |
| Program:                                          | Not set                                                   |                           |
| Certification due:                                | Not set                                                   |                           |
| Valid from:                                       | Certification completion date                             |                           |
| Window closing:                                   | Never                                                     |                           |
| Expiration:                                       | Never                                                     |                           |
| Certification program reset:                      | Standard course purge                                     |                           |
| Re-certify automatically:                         | No                                                        |                           |
| Certificates #                                    |                                                           |                           |
| Certificate template:                             | Not set                                                   |                           |
| ,                                                 |                                                           |                           |
|                                                   |                                                           |                           |

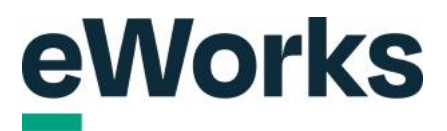

#### 11. Program Selection Field

Choose the program you'd like to connect this certification with.

| CVVOIKS                                            | Update certification x V Courses CL - O C B 8 |
|----------------------------------------------------|-----------------------------------------------|
| Home / Site administration / Certification manager | Program <u>*</u>                              |
| Now Cortification                                  | No selection                                  |
| New Certification                                  | search V                                      |
|                                                    | Certification program reset                   |
| General Period settings Vi                         | Standard course purge +                       |
|                                                    | Due after                                     |
|                                                    | 0 days • Denable                              |
| Certification due:                                 | Valid from                                    |
| Valld from:                                        | Certification completion date ¢               |
| Window closing:                                    |                                               |
|                                                    | window closing arter                          |
| Certification program reset:                       | udys = Never =                                |
| Re-certify automatically:                          | Expires after                                 |
|                                                    | Months   Never                                |
| Certificate template:                              | Re-certify before expiry                      |
| •                                                  | 0 days • Enable                               |

#### 12. Certification Program Reset

Select the certification program reset option. We would recommend using the "full course purge" to ensure that all user completion data is removed once the certification has expired.

|                                                    | Update certification            |
|----------------------------------------------------|---------------------------------|
| Home / Site administration / Certification manager | Certification test              |
|                                                    | Search 🔻                        |
| New Certificatio                                   | Certification program reset     |
|                                                    | Standard course purge +         |
| General Period settings Vi                         | Ib Due after                    |
|                                                    | 0 days ↔ Enable                 |
|                                                    | Valid from                      |
| Certification due:                                 | Certification completion date • |
| Valid from:                                        | Window closing after            |
| Window closing:                                    | days • Never •                  |
|                                                    | Expires after                   |
|                                                    | Months   Never                  |
|                                                    | Re-certify before expiry        |
|                                                    | 0 days + Enable                 |
| Certificate template:                              | Index section Consel            |
| Ø                                                  | Oposte Certification Cancel     |

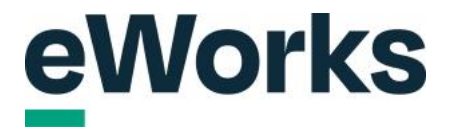

#### 13. Certification Date

Choose the date from which the certification will be considered valid. In this example, we will use the date that a user has completed the certification.

| CAACIVO                                           | Update certification x y Courses CL > Q Q E | 9 1 6 |
|---------------------------------------------------|---------------------------------------------|-------|
| Home / Site administration / Certification manage | Certification test                          |       |
|                                                   | Search 🔻                                    |       |
| New Certificatio                                  | Certification program reset                 |       |
|                                                   | Full course purge ¢                         |       |
| General Period settings Vi                        | sibi Due after                              |       |
|                                                   | 0 days ⇔ □ Enable                           |       |
|                                                   | Valid from                                  |       |
|                                                   | Certification completion date •             |       |
|                                                   |                                             |       |
| Valid from:                                       | Window closing after                        |       |
|                                                   | days • Never •                              |       |
|                                                   | Expires after                               |       |
|                                                   | Months   Never                              |       |
|                                                   | Re-certify before expiry                    |       |
| Certificates 🔹                                    | 0 days 🗢 🗆 Enable                           |       |
| Certificate template:                             |                                             |       |
| 0                                                 | Update certification Cancel                 |       |
|                                                   |                                             |       |

#### 14. Set Expiration Time

Enter the duration for when the certification should expire.

| GWUIKS                                              | Update certification ×                           | <u>ل</u> |
|-----------------------------------------------------|--------------------------------------------------|----------|
| Home / Site administration / Certification manageme | Search V                                         |          |
| New Certification                                   | Certification program reset<br>Full course purge |          |
| General Period settings Visi                        | Due after                                        |          |
|                                                     | 0 days + Enable                                  |          |
|                                                     | Valid from                                       |          |
| Certification due:                                  |                                                  |          |
| Valid from:                                         | Window closing after                             |          |
| Window closing:                                     | days • Never •                                   |          |
|                                                     | Expires after                                    |          |
| Certification program reset:                        | Months • Never •                                 |          |
| Re-certify automatically:                           | Re-certify before expiry                         |          |
| Certificates 🛊                                      | 0 days + Enable                                  |          |
| Certificate template:                               |                                                  |          |
| 0                                                   | Oposte Certification Cancel                      |          |

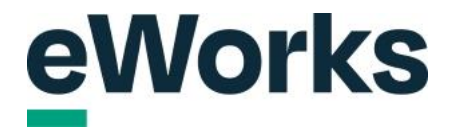

#### 15. Expiry Setting

In the dropdown box, you can choose the basis for the expiry date calculation. In this example, we've set the course to expire 12 months after the user completes the certification.

| evvorks                                            | Undate cartification U ~ の 点 品 (K |
|----------------------------------------------------|-----------------------------------|
| -                                                  |                                   |
| Home / Site administration / Certification managem | err Search V                      |
| New Certification                                  | Certification program reset       |
| New Contineation                                   | Full course purge \$              |
| General Period settings Vis                        | Jib Due after                     |
|                                                    | 0 days + Enable                   |
|                                                    | Valid from                        |
|                                                    | Certification completion date •   |
|                                                    | Window closing after              |
|                                                    | days • Never •                    |
|                                                    |                                   |
|                                                    | Expres after                      |
|                                                    |                                   |
|                                                    | Re-certify before expiry          |
|                                                    | 0 days                            |
| Certificate template:                              | Update certification Cancel       |
| Ø                                                  |                                   |
| F                                                  | ×                                 |

#### 16. Enable Re-certification

Select this checkbox to activate the re-certification process.

|                                                    | Update certification x y courses CE V D A CO 1 C   |
|----------------------------------------------------|----------------------------------------------------|
| Home / Site administration / Certification managem | Search V                                           |
| New Certification                                  | Certification program reset<br>Full course purge • |
| General Period settings Vis                        | Sib Due after                                      |
|                                                    | 0 days • Denable                                   |
|                                                    | Valid from                                         |
|                                                    | Certification completion date •                    |
|                                                    | Window closing after                               |
| Window closing                                     | days • Never •                                     |
| Expiration:                                        | Expires after                                      |
| Certification program reset:                       | 12 Months + Certification completion date +        |
| Re-certify automatically:                          |                                                    |
| Cartificates                                       | Re-certity before expiry                           |
|                                                    |                                                    |
|                                                    | Update certification Cancel                        |
| 0                                                  |                                                    |

#### 17. Re-certification Before Expiry Setting

Enter the number of days before expiry to initiate the re-certification process.

| GAADIKS                                             | Update certification × y Courses CL - O D B 2 |
|-----------------------------------------------------|-----------------------------------------------|
| Home / Site administration / Certification manageme | eri Search V                                  |
| New Certification                                   | Certification program reset Full course purge |
| General Period settings Visi                        | b Due after<br>0 deys ● □ Enable              |
|                                                     | Valid from                                    |
|                                                     | Certification completion date                 |
| Certification due:                                  |                                               |
| Valid from:                                         | Window closing after                          |
| Window closing:                                     |                                               |
|                                                     | Expires after                                 |
| Certification program reset:                        | 12 Months + Certification completion date +   |
|                                                     | Re-certify before expiry                      |
| Certificates 🟚                                      | 0 days • G Enable                             |
| Certificate template:                               |                                               |
|                                                     |                                               |

#### 18. Re-certification Before Expiry

Select the time frame for re-certification before the current certification expires. In this example, we'll choose to make re-certification available 4 weeks before the certification's expiry. So, if a user completes the certification in January, it will expire the following January, but they can start re-certifying in December.

| evvorks                                            | Update certification ×                      |
|----------------------------------------------------|---------------------------------------------|
|                                                    |                                             |
| Home / Site administration / Certification managem | Search V                                    |
| New Certification                                  | Certification program reset                 |
|                                                    | Full course purge \$                        |
| General Period settings Vis                        | b Due after                                 |
|                                                    | 0 days + Enable                             |
|                                                    | Valid from                                  |
| Program:                                           | Certification completion date •             |
|                                                    | Window closing after                        |
| Window closing:                                    | days • Never •                              |
| Expiration:                                        | Expires after                               |
| Certification program reset:                       | 12 Months + Certification completion date + |
| Re-certify automatically:                          | De.cetifu hefore evniry                     |
| Cortificator +                                     | 12 days • 2 Enable                          |
|                                                    |                                             |
|                                                    | Update certification Cancel                 |

### 19. Certification Update

Click on "Update Certification" when you're ready.

| CUVOIKS                                               | Update certification × V Q Q Q B K          |
|-------------------------------------------------------|---------------------------------------------|
|                                                       |                                             |
| Home / Site administration / Certification management | Search V                                    |
| New Certification                                     | Certification program reset                 |
| new certification                                     | Full course purge \$                        |
| General Period settings Visil                         | b Due after                                 |
|                                                       | 0 days + Enable                             |
|                                                       | Valid from                                  |
|                                                       | Certification completion date •             |
| Certification due:                                    |                                             |
| Valid from:                                           |                                             |
| Window closing:                                       | days • Never •                              |
|                                                       | Expires after                               |
| Certification program reset:                          | 12 Months • Certification completion date • |
| Re-certify automatically:                             | Re-certify before expiry                    |
| Certificates a                                        | 4 weeks • mable                             |
| Certificate template:                                 |                                             |
|                                                       | Update certification Cancel                 |

## 20. Re-certification Settings

Click the gear settings icon to access the re-certification settings.

| Valid from:                                                  | Certification completion date                 |   |
|--------------------------------------------------------------|-----------------------------------------------|---|
| Window closing:                                              | Never                                         |   |
| Expiration:                                                  | 12 months after Certification completion date |   |
| Certification program reset:                                 | Full course purge                             |   |
| Re-certify automatically:                                    | 28 days before Expiration                     |   |
| Re-certification                                             |                                               |   |
| Program:                                                     | Certification test                            |   |
| Grace period:                                                | Not set                                       |   |
| Re-certification program reset:                              | Standard course purge                         |   |
| Valid from:                                                  | Certification due                             |   |
| Window closing:                                              | Never                                         |   |
| Expiration:                                                  | 12 months after Certification completion date |   |
| Certificates 👳                                               |                                               |   |
| Certificate template:                                        | Not set                                       |   |
|                                                              |                                               |   |
| Documentation for this page                                  | English - United States (en_us)               | ÷ |
| Built with <b>Open LMS</b> , a <b>Moodle</b> -based product. |                                               |   |
| Data retention summary                                       |                                               |   |

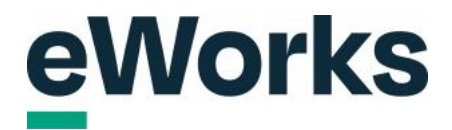

#### 21. Program Selection

This option allows you to select the course a user will complete for re-certification. If you're opting for a different course, like a refresher, you can pick it here. Alternatively, if the user is retaking the same course, simply re-select it here.

| evvorks                                            | Update re-certification x                   |
|----------------------------------------------------|---------------------------------------------|
| Home / Site administration / Certification managem | Program *                                   |
|                                                    | × Certification test                        |
| New Certification                                  | Search                                      |
|                                                    |                                             |
| General Period settings Vis                        | Bre-certification program reset             |
|                                                    |                                             |
|                                                    | Grace period                                |
| Certification due:                                 |                                             |
| Valid from:                                        | Valid from                                  |
| Window closing:                                    | Certification due +                         |
|                                                    | Window closing after                        |
| Certification program reset:                       | days 🗢 Never 🗢                              |
| Re-certify automatically:                          | Expires after                               |
| Pe-certification +                                 | 12 Months • Certification completion date • |
|                                                    |                                             |
| Program:                                           | Update re-certification Cancel              |
|                                                    | Chandard eastrong putting                   |

#### 22. Course Purge Selection

Select the preferred re-certification program reset. Once again, we would recommend using "full course purge".

| CAACIK2                                           | Update re-certification x                   |  |
|---------------------------------------------------|---------------------------------------------|--|
| Home / Site administration / Certification manage | Program ±                                   |  |
| New Certificatio                                  | x<br>new Program                            |  |
| New Certificatio                                  | Search V                                    |  |
| General Period settings V                         | b Re-certification program recet            |  |
|                                                   | Standard course purge                       |  |
|                                                   | Grace period                                |  |
|                                                   | 0 days + Enable                             |  |
|                                                   | Veliden                                     |  |
| Window closing:                                   | Certification due                           |  |
| Expiration:                                       |                                             |  |
| Certification program reset:                      | Window closing after                        |  |
| Re-certify automatically:                         | days • Never •                              |  |
|                                                   | Expires after                               |  |
|                                                   | 12 Months • Certification completion date • |  |
| Program:                                          |                                             |  |
| Grace period:                                     | Update re-certification Cancel              |  |

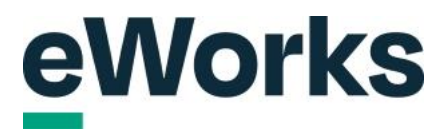

#### 23. Certification Due Selection

| evvorks                                            | Update re-certification ×                                                                                                    |  |
|----------------------------------------------------|----------------------------------------------------------------------------------------------------|--|
|                                                    |                                                                                                    |  |
| Home / Site administration / Certification managem | en at a second second s |  |
| New Certification                                  | new Program                                                                                                    |  |
| New Oci initiation                                 | Search 🔻                                                                                                    |  |
| General Period eattinge Vis                        | Re-certification program reset                                                                                                    |  |
| General Penod settings Via                         | Full course purge                                                                                                    |  |
|                                                    | Grace period                                                                                                    |  |
| Program:                                           | 0 davs • Enable                                                                                                    |  |
| Certification due:                                 |                                                                                                    |  |
| Valid from:                                        | Valid from                                                                                                    |  |
| Window closing:                                    | Certification due +                                                                                                    |  |
|                                                    | Window closing after                                                                                                    |  |
| Certification program reset:                       | days ≎ Never ≎                                                                                                    |  |
| Re-certify automatically:                          | Expires after                                                                                                    |  |
|                                                    | 12 Months • Certification completion date •                                                                                                    |  |
|                                                    |                                                                                                    |  |
| Grace period:                                      | Opoate re-certification Cancel                                                                                                    |  |
| De contificación en contra en conte                |                                                                                                    |  |

Select the due date for the certification to be valid from.

## 24. Expiration Setting for Certification

Specify the duration after which the certification expires.

| evvorks                                             | Update re-certification × V Courses CL × O Q | L & 1 |
|-----------------------------------------------------|----------------------------------------------|-------|
| Home / Site administration / Certification manageme | program 杰 个                                  |       |
|                                                     | x<br>new Program                             |       |
| New Certification                                   | Search V                                     |       |
|                                                     | Revertification program reset                |       |
| General Penod settings Visi                         | Full course purge                            |       |
|                                                     |                                              |       |
| Program:                                            | Grace period                                 |       |
|                                                     |                                              |       |
| Valid from:                                         | Valid from                                   |       |
| Window closing:                                     | Certification completion date +              |       |
|                                                     | Window closing after                         |       |
| Certification program reset:                        | days ÷ Never ÷                               |       |
| Re-certify automatically:                           |                                              |       |
|                                                     | 12 Months • Certification completion date •  |       |
| Re-certification p                                  |                                              |       |
|                                                     | Update re-certification Cancel               |       |
| Grace period:                                       |                                              |       |

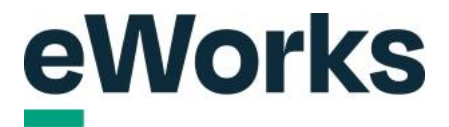

### 25. Update Re-certification

Click to confirm changes to the re-certification settings. This will now create an ongoing certification process based on these settings.

| evvorks                                             | Update re-certification × V Courses      |  |
|-----------------------------------------------------|------------------------------------------|--|
| Home / Site administration / Certification manageme | Program &                                |  |
| N 0 110 11                                          | x<br>new Program                         |  |
| New Certification                                   |                                          |  |
|                                                     | Search V                                 |  |
| General Period settings Visi                        | B Re-certification program reset         |  |
|                                                     | rui course purge •                       |  |
|                                                     | Grace period                             |  |
|                                                     | 0 days * 🗆 Enable                        |  |
| Valld from:                                         | Valid from                               |  |
| Window closing:                                     | Certification completion date +          |  |
|                                                     | Window closing after                     |  |
| Certification program reset:                        | days + Never +                           |  |
| Re-certify automatically:                           | Evnires after                            |  |
|                                                     | 12 Months • Concretion completion date • |  |
|                                                     |                                          |  |
| Grace period:                                       |                                          |  |
| Re-certification program reset:                     | Statistical Course During                |  |

#### 26. Certificate Settings

Click on the certificate settings cog to set up a certificate for the re-certification.

| eWorks                                                                                                    |                                               | My Courses CL - D 🗘 🖧   🤅         |
|----------------------------------------------------------------------------------------------------|-----------------------------------------------|-----------------------------------|
| Re-certification #                                                                                                    |                                               |                                   |
| Program:                                                                                                    | new Program                                   |                                   |
| Grace period:                                                                                                    | Not set                                       |                                   |
| Re-certification program reset:                                                                                                    | Full course purge                             |                                   |
| Valid from:                                                                                                    | Certification completion date                 |                                   |
| Window closing:                                                                                                    | Never                                         |                                   |
| Expiration:                                                                                                    | 12 months after Certification completion date |                                   |
| Certificates                                                                                                    |                                               |                                   |
| Certificate template:                                                                                                    | Not set                                       |                                   |
| Documentation for this page      Documentation for this page     Documentation for this page     Documentation for this page     Documentation     Documentation     Documentatio     Documentation     Documentation     Documentation     Docum |                                               | English - United States (en_us) • |
| Data retention summary<br>Get the mobile app<br>Purge all caches<br>Reactive instances: This page has no reac                                                                                                    | tive instances.                               |                                   |

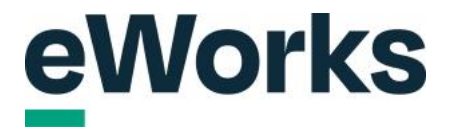

#### 27. Visibility Settings Tab

Select the visibility settings tab to adjust who can view this certification. This is the same settings as the Program set up.

| eWorks                                           |                                                             | My Courses 🕡 - 〇 凣 份 1談 |
|--------------------------------------------------|-------------------------------------------------------------|-------------------------|
| Home / Site administration / Certification manag | ement                                                       |                         |
| New Certificatio                                 | n                                                           |                         |
| General Period settings                          | risibility settings Assignment settings Notifications Users |                         |
| Certification #                                  | K                                                           |                         |
| Program:                                         | Certification test                                          |                         |
| Certification due:                               | Not set                                                     |                         |
| Valid from:                                      | Certification completion date                               |                         |
| Window closing:                                  | Never                                                       |                         |
| Expiration:                                      | 12 months after Certification completion date               |                         |
| Certification program reset:                     | Full course purge                                           |                         |
| Re-certify automatically:                        | 28 days before Expiration                                   |                         |
| Re-certification #                               |                                                             |                         |
| Program:                                         | new Program                                                 |                         |
| Grace period:                                    | Not set                                                     |                         |
| Re-certification program reset:                  | Full course purge                                           |                         |

#### 28. Assignment Settings Tab

To adjust how users enrol in the certification, simply select the Assignment tab. In Programs, this is referred to as allocations, but it means the same thing. Just keep in mind that users only need to enrol in the certification, not in the Program.

| eWorks                                                                                      |                                                          | My Courses CL - の                 |
|---------------------------------------------------------------------------------------------|----------------------------------------------------------|-----------------------------------|
| Home / Site administration / Certificat                                                     | n management                                             |                                   |
| New Certifica                                                                               | ition                                                    |                                   |
| General Period setting                                                                      | Visibility settings Assignment settings Notifications Us | ers                               |
| Public:                                                                                     | No                                                       |                                   |
| Visible to cohorts:                                                                         |                                                          |                                   |
| Edit                                                                                        |                                                          |                                   |
|                                                                                             |                                                          |                                   |
| Documentation for this page     Documentation for this page     Documentation for this page |                                                          | English - United States (en_us) 🔹 |
| Copyright @ 2024 Open LMS, All Rights Re                                                    |                                                          |                                   |
| Data retention summary<br>Get the mobile app<br>Purge all caches                            |                                                          |                                   |
| Reactive instances: This name h                                                             | s no reactive instances                                  |                                   |

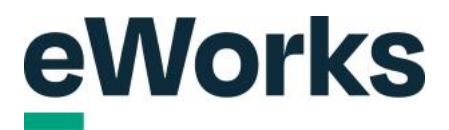

### 29. Manual Assignment

In this example, we will first set up Manual assignment.

| eworks                                                                              | My Courses 🔍 - の ᅌ                |
|-------------------------------------------------------------------------------------|-----------------------------------|
| Home / Site administration / Certification management                               |                                   |
| New Certification                                                                   |                                   |
| General Period settings Visibility settings Assignment settings Notifications Users |                                   |
| Assignment sources                                                                  |                                   |
| Manual assignment: Inactive                                                         |                                   |
| Automatic conort assignment: inactive a                                             |                                   |
| Requests with approval: Inactive 🏟                                                  |                                   |
|                                                                                     |                                   |
| Documentation for this same 1 <sup>2</sup>                                          | Fasliah United States (ar)        |
| Bulk with Open LMS, a Moodle-based product.                                         | English - United States (en_us) • |
| Copyright O'2024 Open EMS, All hoghts heserved.                                     |                                   |
| Data retention summary                                                              |                                   |

## 30. Activate Manual Assignment

Select 'Yes' from the dropdown to enable the manual assignment feature.

| date                                      |                                                      |
|-------------------------------------------|------------------------------------------------------|
| unigo real francoscuigo realizadore occio |                                                      |
|                                           |                                                      |
|                                           |                                                      |
|                                           |                                                      |
|                                           |                                                      |
|                                           |                                                      |
|                                           |                                                      |
|                                           | English - United States (en_us) •                    |
|                                           |                                                      |
|                                           |                                                      |
|                                           | Inactive &<br>Inactive @<br>Inactive @<br>Inactive @ |

# eWorks

### 31. Manual Assignment Update

Click 'Update' to save your changes.

|                                                    | Manual assignment                                             | ×     | Iy Courses CL → D 4 D 1 &         |
|----------------------------------------------------|---------------------------------------------------------------|-------|-----------------------------------|
| Home / Site administration / Certification managen | Active                                                        |       |                                   |
| New Certification                                  |                                                               |       |                                   |
|                                                    | Update                                                        |       |                                   |
| General Period settings Vis                        | bi <del>nty setunga Corganitent setunga Protincutiona t</del> | 20010 |                                   |
| Assignment sources                                 |                                                               |       |                                   |
| Manual assignment:                                 | Inactive 🏟                                                    |       |                                   |
| Automatic cohort assignment:                       |                                                               |       |                                   |
| Self assignment:                                   |                                                               |       |                                   |
| Requests with approval:                            |                                                               |       |                                   |
|                                                    |                                                               |       |                                   |
|                                                    |                                                               |       | English - United States (en_us) • |
|                                                    |                                                               |       |                                   |
|                                                    |                                                               |       |                                   |

## 32. Self Assignment Settings

We will also set up self assignment so users can self-enrol themselves into the certification.

| evvorks                                               |                                                         | My Courses CL - の ¢ 齢   袋      |
|-------------------------------------------------------|---------------------------------------------------------|--------------------------------|
| Home / Site administration / Certification management | a                                                       |                                |
| New Certification                                     |                                                         |                                |
| General Period settings Visib                         | illity settings Assignment settings Notifications Users |                                |
| Assignment sources                                    | /                                                       |                                |
| Manual assignment:                                    | Active 🌣                                                |                                |
| Automatic cohort assignment:                          | Inactive 🏟 📕                                            |                                |
| Self assignment:<br>Requests with approval:           | Inactive #                                              |                                |
|                                                       |                                                         |                                |
| Documentation for this page                           |                                                         | English, United States (en.us) |
| Built with Open LMS, a Moodle-based product.          |                                                         | English: Office Otaco (cr_co)  |
| Date actuation anymetric                              |                                                         |                                |
| Data retention summary                                |                                                         |                                |

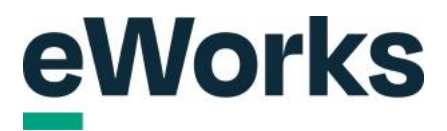

## 33. Self Assignment Activation

Select 'Yes' to enable self assignment options.

|                                                   |                                                                                                    | ×                                 |
|---------------------------------------------------|----------------------------------------------------------------------------------------------------|-----------------------------------|
| Home / Site administration / Certification manage |                                                                                                    |                                   |
| New Certificatio                                  |                                                                                                    |                                   |
|                                                   | Update                                                                                                    |                                   |
| General Period settings V                         | sibling country and a second second sec |                                   |
| Assignment sources                                |                                                                                                    |                                   |
| Manual assignment:                                |                                                                                                    |                                   |
| Automatic cohort assignment:                      |                                                                                                    |                                   |
| Self assignment:                                  |                                                                                                    |                                   |
| Requests with approval:                           |                                                                                                    |                                   |
|                                                   |                                                                                                    |                                   |
|                                                   |                                                                                                    | English - United States (en_us) • |
|                                                   |                                                                                                    |                                   |
|                                                   |                                                                                                    |                                   |

## 34. Update or Cancel Options

Choose 'Update' to save changes.

| evvorks                                             | Self assignment | ×     | y Courses CL ~ 으수 융 [현            |
|-----------------------------------------------------|-----------------|-------|-----------------------------------|
| Home / Site administration / Certification manageme | Active<br>No •  |       |                                   |
| General Period settings Visi                        |                 | 00010 |                                   |
|                                                     | A activate atte |       |                                   |
| Manual assignment:                                  |                 |       |                                   |
|                                                     |                 |       |                                   |
| Requests with approval:                             |                 |       |                                   |
|                                                     |                 |       | English - United States (en_us) • |
| Data retention summary<br>Get the mobile app        |                 |       |                                   |

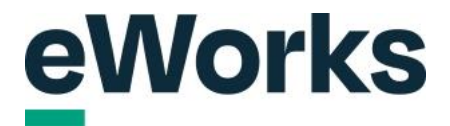

### 35. Self Assignment configuration

Select "Yes" to allow new sign ups. If required, add a sign up key and maximum number of users who can self enrol.

| Set a set administration / Cett faction management     A conserved to set administration / Cett faction management     A conserved to set administration / Cett faction management     A conserved to set administration / Cett faction management     A conserved to set administration / Cett faction management     A conserved to set administration / Cett faction management     A conserved to set administration / Cett faction management     A conserved to set administration / Cett faction management     A conserved to set agene / Cett faction management     A conserved to set agene / Cett faction management     A conserved to set agene / Cett faction management     A conserved to set agene / Cett faction management     A conserved to set agene / Cett faction management     A conserved to set agene / Cett faction management     A conserved to set agene / Cett faction management     A conserved to set agene / Cett faction management     A conserved to set agene / Cett faction management     A conserved to set agene / Cett faction management     A conserved to set agene / Cett faction management     A conserved to set agene / Cett faction management     A conserved to set agene / Cett factor management     A conserved to set agene / Cett factor management     A conserved to set agene / Cett factor management     A conserved to set agene / Cett factor management     A conser | eWorks                                                                      | у Courses (с) ~ ОД е            | 多日の |
|----------------------------------------------------------------------------------------------------|-----------------------------------------------------------------------------|---------------------------------|-----|
| New Certification   General Period settings Vett   Assignment sources   Munual assignment   Mutassignment   Requests with approval:                                                                                                    | Home / Site administration / Certification management                       | Active<br>Yes •                 |     |
| Assignment Sources<br>Manual assignment:<br>Automatic cohort assignment:<br>Self assignment:<br>Requests with approval:<br>Concession for tag page 12<br>Led with Open LME of Indust Inserted<br>Copyright Co224 Open LME, pill Rights Inserted<br>Copyright Co224 Open LME, pill Rights Inserted<br>Copyright Co224 Open LME, pill Rights Inserted<br>Copyright Co224 Open LME, pill Rights Inserted<br>Copyright Co224 Open LME, pill Rights Inserted                                                                                                    | New Certification                                                           | Allow new sign ups<br>Yes o     |     |
| Automatic cohort assignment:<br>Self assignment:<br>Requests with approval:<br>Descentation for the page 10<br>List with Open LMS, all inputs fleavent:<br>Open LMS, all inputs fleavent:<br>Page all coches                                                                                                    | Assignment sources<br>Manual assignment:                                    | Sign up key Click to enter text |     |
|                                                                                                    | Automatic cohort assignment:<br>Self assignment:<br>Requests with approval: | Update Cancel                   |     |
| Decomparisation for this page C     English - United States (en_us)     Copyright 2 2224 Com UAS: A Morph Lass (en_us)     Copyright 2 2224 Com UAS: A Morph Lass (en_us)     Copyright 2 2224 Com UAS: A Morph Lass (en_us)     Purge all caches                                                                                                    |                                                                             |                                 |     |
| Port the mobile app<br>Purge all caches                                                                                                    |                                                                             |                                 | ¢   |
|                                                                                                    | Purge all caches                                                            |                                 |     |

#### 36. Notifications Tab

Access and manage your notification settings in this section.

| ent                                                     |                                                                                                    |
|---------------------------------------------------------|----------------------------------------------------------------------------------------------------|
|                                                         |                                                                                                    |
| 1                                                       |                                                                                                    |
|                                                         |                                                                                                    |
| ibility settings Assignment settings Notifications User | rs                                                                                                    |
| <b>k</b>                                                |                                                                                                    |
| Active 🌣                                                |                                                                                                    |
| Inactive 🌣                                              |                                                                                                    |
| Active; Sign ups are allowed 🏟                          |                                                                                                    |
| Inactive 🅸                                              |                                                                                                    |
|                                                         |                                                                                                    |
|                                                         |                                                                                                    |
|                                                         | English - United States (en. us)                                                                                                    |
|                                                         |                                                                                                    |
|                                                         |                                                                                                    |
|                                                         | ן<br>sibility settings Assignment settings Notifications Use<br>Active &<br>Inactive &<br>Active; Sign ups are allowed &<br>Inactive \$ |

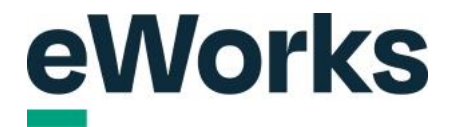

#### 37. Add New Notification

On this screen, you're able to add notifications for both re-certifications and original certifications. Plus, you'll see any notifications you've already added for the Programs.

| General Period settings Visi | bility setungs Assignment setungs Notin | loadions |         |
|------------------------------|-----------------------------------------|----------|---------|
| Certification notification   | S                                       |          |         |
| Notification                 | Customised                              | Enabled  | Actions |
| +                            |                                         |          |         |
| Certineation test            |                                         |          |         |
| Notification                 | Customised                              | Enabled  | Actions |
| +                            |                                         |          |         |
| new Program                  |                                         |          |         |
| Notification                 | Customised                              | Enabled  | Actions |
| Program completed            | Yes                                     | Yes      | 1       |
| +                            |                                         |          |         |
|                              |                                         |          |         |

#### 38. Users Tab

Select this tab to manage users.

| eWorks                                                |                                    |                     | My Courses СL - О С 🐣 | <u>ې</u> ا |
|-------------------------------------------------------|------------------------------------|---------------------|-----------------------|------------|
| Home / Site administration / Certification management | ı.                                 |                     |                       |            |
| New Certification                                     |                                    |                     |                       |            |
| General Period settings Visib                         | ility settings Assignment settings | Notifications Users |                       |            |
| Certification notifications                           |                                    | 1                   |                       |            |
| Notification                                          | Customised                         | Enabled             | Actions               |            |
| +                                                     |                                    |                     |                       |            |
| Certification test                                    |                                    |                     |                       |            |
| Notification                                          | Customised                         | Enabled             | Actions               |            |
| +                                                     |                                    |                     |                       |            |
| new Program                                           |                                    |                     |                       |            |
| Notification                                          | Customised                         | Enabled             | Actions               |            |
| Program completed                                     | Yes                                | Yes                 | 1                     |            |

#### 39. Assign Users Button

If using manual assignments, click on assign users.

| eWorks                                                                              | My Courses 🔍 - の ಧ & 🛙            |
|-------------------------------------------------------------------------------------|-----------------------------------|
| Home / Site administration / Certification management                               |                                   |
| New Certification                                                                   |                                   |
| General Period settings Visibility settings Assignment settings Notifications Users |                                   |
| Search Q Any •                                                                      | 1                                 |
| No certification a signments found.                                                 |                                   |
| Assign users Upload assignments                                                     |                                   |
|                                                                                     |                                   |
| Built with Open LMS, a Moodle-based product.                                        | English - United States (en_us) + |
| Copyright © 2024 Open LMS, All Rights Reserved.                                     |                                   |
| Data retention summary Get the mobile app                                           |                                   |
| Purge all caches<br>Reactive instances: This page has no reactive instances.        |                                   |

#### 40. Assigning users

Select the users or cohorts from the drop-down box. If necessary, adjust the window opening time or certification due time. When finished, click on Assign users. Once you have set this up properly, users will be automatically enrolled into the program that was chosen. We hope you have found these two videos useful. If you have any questions, please reach out to the support team.

|                                                  | Assign users                         | × yourses cr price ()           |
|--------------------------------------------------|--------------------------------------|---------------------------------|
| Home / Site administration / Certification manag | emen Users<br>No selection           |                                 |
| New Certification                                | Search V                             |                                 |
| General Period settings N                        | (Isib<br>No selection                |                                 |
|                                                  | y Search V                           |                                 |
|                                                  | Window opening                       |                                 |
| Assign users Upload assignments                  | 10 • October • 2024 • 10 • 24 • 📾    |                                 |
|                                                  | Certification due                    |                                 |
|                                                  | □ Enable 10   October 2024   10   24 |                                 |
|                                                  | Assign users Cancel                  | English - United States (en_us) |
|                                                  |                                      |                                 |
|                                                  |                                      |                                 |
|                                                  |                                      |                                 |